#### UBND THÀNH PHỐ HẢI PHÒNG SỞ GIÁ<u>O DỤC VÀ ĐÀ</u>O TẠO

#### Số: /SGDĐT-GDTX&ĐH

V/v báo cáo kết quả bồi dưỡng thường xuyên giáo viên, cán bộ quản lý cơ sở giáo dục MN, PT, TTGDTX và sử dụng kho học liệu trên hệ thống TEMIS

Kính gửi:

- Trưởng Phòng GDĐT quận/huyện<sup>1</sup>;

- Hiệu trưởng các trường Phổ thông trực thuộc;

- Giám đốc các TT GDTX<sup>2</sup>.

Căn cứ Thông tư số 19/2019/TT-BGDĐT ngày 12/11/2019 của Bộ Giáo dục và Đào tạo (GDĐT) ban hành Quy chế bồi dưỡng thường xuyên (BDTX) giáo viên, cán bộ quản lý cơ sở giáo dục mầm non, cơ sở giáo dục phổ thông và giáo viên trung tâm giáo dục thường xuyên (Thông tư số 19); Thông tư số 17/2022/TT-BGDĐT ngày 05/12/2022 của Bộ GDĐT sửa đổi, bổ sung một số điều của Quy chế BDTX giáo viên, cán bộ quản lý cơ sở giáo dục mầm non, cơ sở giáo dục phổ thông và giáo trung tâm giáo dục thường xuyên (Thờng tư số 19); Thông tư số 17/2022/TT-BGDĐT ngày 05/12/2022 của Bộ GDĐT sửa đổi, bổ sung một số điều của Quy chế BDTX giáo viên, cán bộ quản lý cơ sở giáo dục mầm non, cơ sở giáo dục phổ thông và giáo viên trung tâm giáo dục thường xuyên ban hành kèm theo Thông tư số 19 (Thông tư số 17);

Thực hiện chỉ đạo của Cục Nhà giáo và Cán bộ quản lý giáo dục - Bộ GDĐT tại Văn bản số 1365/NGCBQLGD-PTNGCB báo cáo kết quả bồi dưỡng thường xuyên giáo viên, cán bộ quản lý cơ sở giáo dục MN, PT, TTGDTX và sử dụng kho học liệu trên hệ thống TEMIS;

Sở GDĐT đề nghị Trưởng Phòng GDĐT quận/huyện chỉ đạo các cơ sở giáo dục trực thuộc theo phân cấp quản lý; Hiệu trưởng các trường Phổ thông trực thuộc; Giám đốc các TT GDTX thực hiện các nội dung sau:

### 1. Rà soát tài khoản các đơn vị trên hệ thống TEMIS

Phòng GDĐT thực hiện truy cập tài khoản của đơn vị trên hệ thống CSDL GDĐT và hệ thống Temis, đối chiếu, so sánh và đề xuất thêm mới (đối với các đơn vị chưa có trên hệ thống Temis), xóa bỏ (đối với những đơn vị không còn tồn tại), sáp nhập (đối với các đơn vị bị sáp nhập tính đến thời điểm 31/01/2025) theo biểu mẫu 01 kèm theo văn bản này.

## CỘNG HÒA XÃ HỘI CHỦ NGHĨA VIỆT NAM Độc lập – Tự do – Hạnh phúc

Hải Phòng, ngày tháng năm 2025

<sup>&</sup>lt;sup>1</sup> Bao gồm thành phố Thủy Nguyên;

<sup>&</sup>lt;sup>2</sup> Bao gồm TT GDTX Hải Phòng, các TT GDNN-GDTX quận/huyện và thành phố Thủy Nguyên;

## 2. Rà soát tài khoản các cá nhân trên hệ thống TEMIS

Các cơ sở giáo dục truy cập tài khoản của đơn vị trên hệ thống Temis, đối chiếu, so sánh số lượng nhân sự thực tế; yêu cầu điều chuyển đơn vị (với trường hợp thay đổi), dừng hoạt động (với nhân sự không còn công tác trong ngành), thêm mới (với những nhân sự mới – hướng dẫn thêm mới nhân sự tại Hướng dẫn 01 gửi kèm).

## 3. Đối với chức năng quản lý, báo cáo kết quả bồi dưỡng thường xuyên

Bộ GDĐT đã bổ sung chức năng quản lý và báo cáo kết quả bồi dưỡng thường xuyên giáo viên, cán bộ quản lý cơ sở giáo dục mầm non, phổ thông và trung tâm giáo dục thường xuyên trên hệ thống TEMIS, đề nghị các cơ sở giáo dục thực hiện một số nội dung sau:

- Yêu cầu giáo viên (GV) và cán bộ quản lý (CBQL) sử dụng tài khoản hệ thống TEMIS được cấp để đăng ký nhu cầu bồi dưỡng thường xuyên vào đầu năm học và báo cáo kết quả BDTX (kèm theo minh chứng) khi hoàn thành từng nội dung theo kế hoạch của cá nhân đã được cấp có thẩm quyền phê duyệt (đối với các khóa học trên LMS đã kết nối với hệ thống TEMIS kết quả sẽ được tự động cập nhật; đối với các khóa học trực tiếp hoặc trên các LMS chưa kết nối với TEMIS, giáo viên, CBQL tự thực hiện báo cáo và Hiệu trưởng nhà trường duyệt đối với giáo viên, Lãnh đạo Phòng/Sở GDĐT duyệt đối với CBQL các nhà trường theo phân cấp quản lý trên hệ thống TEMIS).

- Khai thác chức năng quản lý bồi dưỡng thường xuyên GV và CBQL cơ sở giáo dục trên hệ thống TEMIS để xây dựng kế hoạch BDTX của Sở/Phòng GDĐT (trên cơ sở bản tổng hợp nhu cầu BDTX của giáo viên, CBQL trên hệ thống) và công nhận kết quả BDTX cho giáo viên, CBQL từng năm học (trên cơ sở bảng thống kê kết quả BDTX của từng giáo viên, CBQL cơ sở giáo dục được thống kê tự động trên hệ thống TEMIS).

- Thực hiện thí điểm việc quản lý và báo cáo công tác BDTX giáo viên, cán bộ quản lý cơ sở giáo dục quy định tại khoản 5 Điều 15 quy chế BDTX trên hệ thống TEMIS đối với năm học 2024-2025 và chính thức thực hiện từ năm học 2025-2026 thay thế cho báo cáo giấy.

## 4. Đối với kho học liệu trên hệ thống TEMIS

Kho học liệu dùng chung trên hệ thống TEMIS gồm 2 phần, tài liệu bản text và học liệu số, hiện tại kho học liệu đã có một số học liệu số được Bộ GDĐT phê duyệt (danh sách các học liệu tại phụ lục 01 gửi kèm) và sẽ được cập nhật thường xuyên. GV và CBQL giáo dục có thể dùng tài khoản TEMIS của mình để tự học các khóa học công khai và tham khảo tài liệu trên hệ thống TEMIS; đồng thời có thể dùng tài khoản của các LMS đã kết nối với TEMIS để học các khóa học có trên kho học liệu, kết quả bồi dưỡng sẽ được tự động cập nhật lên hệ thống TEMIS (Sở GDĐT đã có Văn bản đề nghị Bộ GDĐT cung cấp học liệu số; học liệu này sẽ được gửi tới các đơn vị để tổ chức BDTX cho GV, CBQL và thực hiện cập nhật kết quả bồi dưỡng Iên hệ thống TEMIS).

Hướng dẫn sử dụng kho học liệu và chức năng quản lý, báo cáo kết quả BDTX trên hệ thống TEMIS tại đường link: <u>https://temis.csdl.edu.vn/guide</u>

Trong quá trình thực hiện nếu gặp vấn đề vướng mắc, cán bộ đầu mối các đơn vị liên hệ số điện thoại hỗ trợ 18008000 - Nhánh 2 (miễn phí) (đối với các vấn đề về kỹ thuật, hướng dẫn sử dụng hệ thống) hoặc liên hệ với Sở GDĐT (đ/c Đặng Hoàng Anh, Phòng GDTX&ĐH số điện thoại 0936001379) để được hỗ trợ.

Các đề nghị của đơn vị gửi về Sở GDĐT (qua phòng GDTX&ĐH, địa chỉ email <u>danghoanganh@haiphong.edu.vn</u> trước 17h00 ngày 15/02/2025 theo phân cấp quản lý: Các trường THPT, các TT GDTX, các Phòng GDĐT quận/huyện gửi trực tiếp về Sở GDĐT; các trường Mầm non, Tiểu học, Trung học cơ sở gửi về Phòng GDĐT theo phân cấp quản lý) để tổng hợp, cập nhật trên hệ thống phục vụ công tác đánh giá chuẩn nghề nghiệp GV, CBQL năm học 2024 – 2025.

Trân trọng./.

#### Nơi nhận:

### KT. GIÁM ĐỐC PHÓ GIÁM ĐỐC

- Như trên;GĐ, Các PGĐ;
- P. TCCB;
- Lưu: VT, P.GDTX&ĐH.

Đỗ Thị Hòa

Mã QR truy cập các tài liệu hướng dẫn cho việc triển khai công tác đánh giá chuẩn trên hệ thống Temis

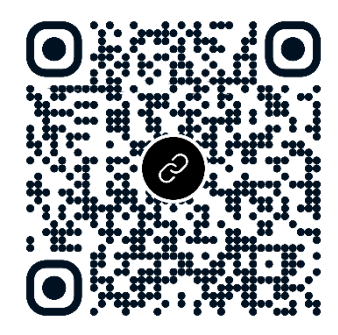

# BIỀU MÃU 01 BẢNG TỔNG ĐỀ XUẤT CẬP NHẬT, ĐIỀU CHỈNH ĐỐI VỚI CÁC CƠ SỞ GIÁO DỤC

| Stt | Mã trường  | Tên trường | Phòng GD&ĐT | Hiệu<br>trưởng | ÐT<br>hiệu<br>trưởng | Loại<br>hình | Quy mô  | Địa chỉ        | Điện thoại<br>nhà trường | Quận/Huyện | Phường/Xã | Ghi chú      |
|-----|------------|------------|-------------|----------------|----------------------|--------------|---------|----------------|--------------------------|------------|-----------|--------------|
|     |            | Nhóm trẻ   | Phòng       |                |                      |              | Lớp     |                |                          |            |           | Đề nghị tạo  |
| 1   | 2121601002 | độc lập    | GD&ÐT       |                |                      | Tư           | mầm     | Cao Minh -     |                          | mới        |           |              |
| 1   | 5151001002 | Thiên      | huyện Vĩnh  |                |                      | thục         | non độc | Vĩnh Bảo - Hải |                          | Huyện      | Xã Cao    |              |
|     |            | Thần Nhỏ   | Bảo         |                |                      |              | lập     | Phòng····      | 0337022297               | Vĩnh Bảo   | Minh      |              |
|     |            |            |             |                |                      |              |         |                |                          |            |           | Đề nghị xoá  |
| 2   |            |            |             |                |                      |              |         |                |                          |            |           | bỏ do trường |
|     |            |            |             |                |                      |              |         |                |                          |            |           | giải thể     |
|     |            |            |             |                |                      |              |         |                |                          |            |           | Đề nghị đổi  |
| 3   |            |            |             |                |                      |              |         |                |                          |            |           | tên trường   |
|     |            |            |             |                |                      |              |         |                |                          |            |           | thành        |
|     |            |            |             |                |                      |              |         |                |                          |            |           |              |
|     |            |            |             |                |                      |              |         |                |                          |            |           |              |

PHỤ LỤC 01 DANH MỤC MỘT SỐ HỌC LIỆU SỐ ĐÃ CÓ TRÊN TEMIS

| STT | Cấp học                       | Đối tượng       | Học liệu                                                                                                    | Ghi chú |
|-----|-------------------------------|-----------------|----------------------------------------------------------------------------------------------------|---------|
| 1   | TH, THCS,<br>THPT             | GV, CBQL        | 09 mô đun cốt lõi của<br>Chương trình ETEP                                                                                               |         |
| 2   | Mầm non                       | GV, CBQL        | GVMN 17: Giáo dục bảo vệ<br>môi trường cho trẻ em lứa<br>tuổi mầm non                                                                    |         |
| 3   | Mầm non                       | GV, CBQL        | GVMN 01: Giáo dục đạo đức<br>nghề nghiệp cho giáo viên<br>mầm non                                                                        |         |
| 4   | Mầm non,<br>TH, THCS,<br>THPT | GV, CBQL        | Khóa học cho GV và CBQL<br>các trường mầm non, phổ<br>thông về giáo dục giới tính.                                                       |         |
| 5   | Mầm non,<br>TH, THCS,<br>THPT | GVCC,<br>CBQLCC | Nâng cao năng lực cho Cán<br>bộ quản lý và giáo viên cốt<br>cán về "Hướng dẫn, hỗ trợ<br>đồng nghiệp phát triển<br>chuyên môn, nghiệp vụ |         |
| 6   | THCS                          | GV              | Bồi dưỡng về tư vấn tâm lý<br>cho học sinh THCS                                                                                          |         |
| 7   | Mầm non,<br>TH, THCS,<br>THPT | GV, CBQL        | Bồi dưỡng bình đẳng giới                                                                                                    |         |
| 8   | Tiểu học                      | GV, CBQL        | Hướng dẫn trẻ em sử dụng<br>mạng Internet an toàn và hiệu<br>quả                                                                         |         |
| 9   | Tiểu học                      | GV, CBQL        | Học thông qua Chơi                                                                                                    |         |

### HƯỚNG DÃN 01 DANH MỤC MỘT SỐ HỌC LIỆU SỐ ĐÃ CÓ TRÊN TEMIS Phần II. Hướng dẫn tạo tài khoản CBQL, GV mới

## Bước 1: Chọn Tài khoản

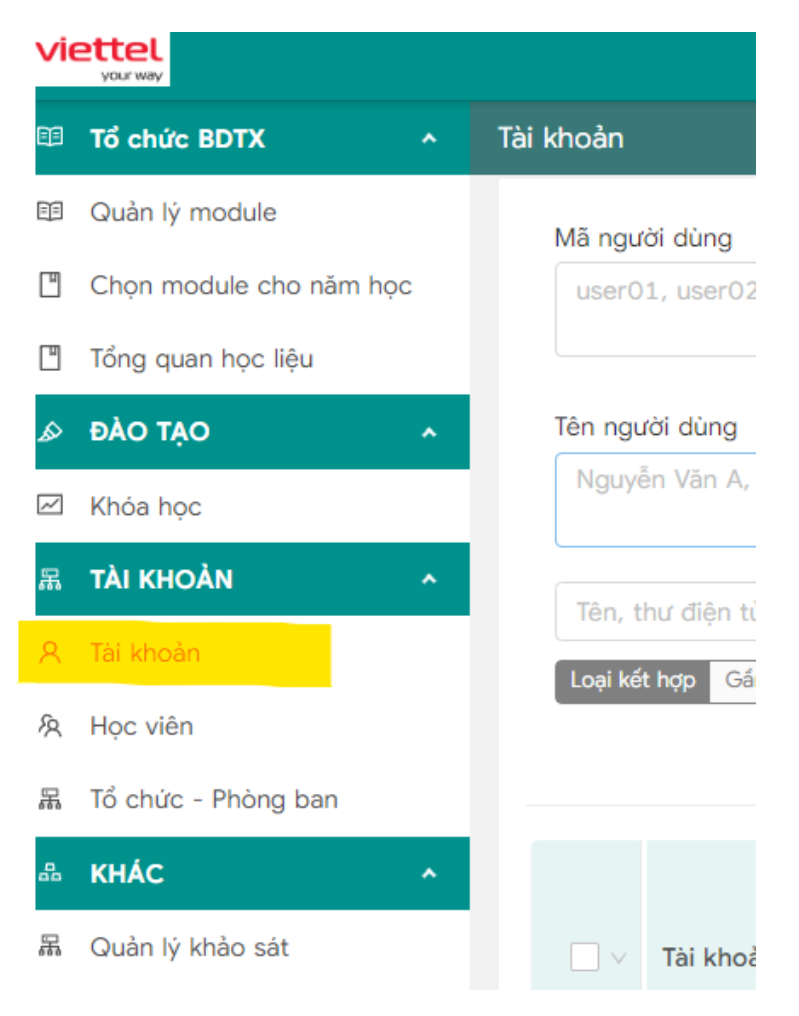

Nếu tạo 01 cá nhân

Bước 2: Chọn thêm mới học viên

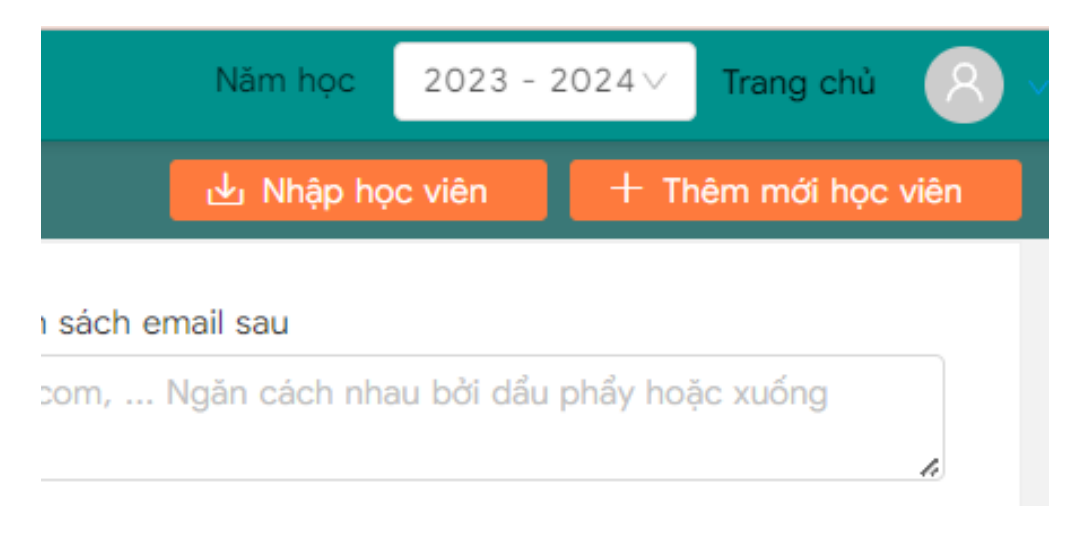

| Bước 3: Nhập | các thông tin | của CBQL, GV | ์ sau đó ấn tạo mới |
|--------------|---------------|--------------|---------------------|
|--------------|---------------|--------------|---------------------|

| ng được đánh dấu (*) là trường bắt buộc |   |
|-----------------------------------------|---|
| Thông tin chung                         |   |
| Họ và tên (*)                           |   |
| Dân tộc                                 |   |
| ) Kinh () DTTS                          |   |
| Ngày, tháng, năm sinh                   |   |
| 12 tháng 10 năm 2005                    | É |
| Nơi sinh                                |   |
| Not sinh                                |   |
| Siới tính                               |   |
| ⊃ Nữ ◯ Nam                              |   |
| Dja bàn công tác                        |   |
| ) Đô thị     ) Đồng bằng     ) Miến núi |   |
| Có công tác ở vùng khó khăn không?      |   |
| Có 🔿 Không                              |   |
| (rang thái công tác                     |   |

THÔNG TIN HỔ SƠ CÁ NHÂN CỦA GIÁO VIÊN/CBQLCSGD

Nếu tạo nhiều tài khoản cùng lúc bằng cách up file excel

Bước 2: Chọn Nhập học viên

| Năm học            | 2023 -    | - 2024∨    | Trang chủ   | 8    |
|--------------------|-----------|------------|-------------|------|
| 🕁 Nhập họ          | c viên    | + Th       | nêm mới học | viên |
| ı sách email sau   |           |            |             | _    |
| com, Ngăn cách nha | au bởi dầ | u phẩy hoà | ặc xuống    | li I |

Bước 3: Chọn Tải form mẫu và nhập dữ liệu theo file mẫu.

| (i) Nhập c<br>Bạn có -<br>Tử<br>C<br>C<br>Tử<br>B<br>B<br>B<br>S<br>X<br>N<br>N<br>N<br>Lưu ý: B | lanh sách học viên vào trường từ tế<br>thể nhập học viên từ tệp excel với các b<br>ài xuống tệp excel mẫu<br>hình sửa danh sách học viên trong tệp v<br>ài lên file đã được chỉnh sửa bằng cách b<br>ấm vào xem trước<br>ử lý các lỗi, dữ liệu bị thiếu và tài khoản<br>hập học viên<br>Bạn chỉ có thể tạo tối đa 300 tài khoản c | ệp excel<br>pước sau<br>vừa tải xuống<br>bắm vào icon tải lên<br>bị trùng<br>cho 1 lần nhập. Tài k | noặc dán đường dẫn ơ<br>noàn được tạo mới thả | của tệp excel đã up<br>anh công có mật k | oload<br>hầu mặc định là Vie | ttel@2023 |
|--------------------------------------------------------------------------------------------------|----------------------------------------------------------------------------------------------------|----------------------------------------------------------------------------------------------------|-----------------------------------------------|------------------------------------------|------------------------------|-----------|
| Chỉnh sửa đư                                                                                     | ờng dẫn                                                                                                    |                                                                                                    |                                               |                                          |                              |           |
|                                                                                                  |                                                                                                    |                                                                                                    | 🖻 Lưu                                         | Tải form mẫu                             |                              |           |
|                                                                                                  |                                                                                                    |                                                                                                    |                                               |                                          |                              |           |
| Bước 4:<br>Bước 5:                                                                               | Kích vào biểu tượ<br>Chọn Mới - Tải tế                                                                                                    | rng<br>ệp n 1                                                                                      | tại dò                                        | ong chỉnh                                | ı sửa đườ                    | rng dẫn   |
| Bước 4:<br>Bước 5:                                                                               | Kích vào biểu tượ<br>Chọn Mới - Tải tậ<br>+ мới                                                                                                    | 'ng<br>ệp n 1                                                                                      | tại dò                                        | ng chỉnh                                 | ı sửa đườ                    | ơng dẫn   |
| Bước 4:<br>Bước 5:                                                                               | Kích vào biểu tượ<br>Chọn Mới - Tải tậ<br>+ мới<br>Tải tệp mới                                                                                                    | 'ng<br>ệp n 1                                                                                      | tại dò<br>Tên                                 | ng chỉnh                                 | ı sửa đườ                    | ơng dẫn   |
| Bước 4:<br>Bước 5:<br>1<br>1                                                                     | Kích vào biểu tượ<br>Chọn Mới - Tải tậ<br>+ Mới<br>Tải tệp mới<br>Tạo thư mục mới                                                                                                    | 'ng<br>ệpn                                                                                         | tại dò<br>Tên<br>☑<br>17138                   | ng chỉnh                                 | ı sửa đườ                    | ơng dẫn   |

Bước 5: Chọn đường dẫn tới nơi lưu trữ tệp tin trong máy tính

Bước 6: Sau khi up file lên, tìm trong danh mục bên phải , lựa chọn tệp tin vừa tải lên, click đúp vào tệp tin đó

| + MŐI                |                      |                                                  |                            |                            |                                              |        | 0    | Q | Tìm kiếm          | × |
|----------------------|----------------------|--------------------------------------------------|----------------------------|----------------------------|----------------------------------------------|--------|------|---|-------------------|---|
| 🕈 Trang chủ          | Tên                  | Người tạo                                        | Đã tạo ↓                   | Lần sửa cuối               | Loại                                         | Kích t | hước |   | Chưa chọn mục nào |   |
| 🖿 Công khai khóa học | ♪<br>1713860232.xlsx | Sở Giáo dục và Đào<br>tạo Thành phố Hải<br>Phòng | 15:17, 23 Tháng 4,<br>2024 | 15:17, 23 Tháng 4,<br>2024 | Microsoft Office -<br>OOXML -<br>Spreadsheet | 21.2   | «В   |   |                   |   |
|                      | ∑<br>1713860174.xlsx | Sở Giáo dục và Đào<br>tạo Thành phố Hải<br>Phòng | 15:16, 23 Tháng 4,<br>2024 | 15:16, 23 Tháng 4,<br>2024 | Microsoft Office -<br>OOXML -<br>Spreadsheet | 9.7 ki | 3    |   |                   |   |
|                      | ☑<br>1713859208.xlsx | Sở Giáo dục và Đào<br>tạo Thành phố Hải<br>Phòng | 15:00, 23 Tháng 4,<br>2024 | 15:00, 23 Tháng 4,<br>2024 | Microsoft Office -<br>OOXML -<br>Spreadsheet | 17.3   | кВ   |   |                   |   |
|                      | 1711337243.xlsx      | Sở Giáo dục và Đào<br>tạo Thành phố Hải<br>Phòng | 10:27, 25 Tháng 3,<br>2024 | 10:27, 25 Tháng 3,<br>2024 | Microsoft Office -<br>OOXML -<br>Spreadsheet | 656.6  | kВ   |   |                   |   |
|                      | ☑<br>1710378895.xlsx | Sở Giáo dục và Đào<br>tạo Thành phố Hải<br>Phòng | 08:14, 14 Tháng 3,<br>2024 | 08:14, 14 Tháng 3,<br>2024 | Microsoft Office -<br>OOXML -<br>Spreadsheet | 21.3   | «В   |   |                   |   |
|                      |                      |                                                  |                            |                            |                                              |        |      |   |                   |   |

| Chính sửa đường dẫn                             |              |                   |                                    |            |
|-------------------------------------------------|--------------|-------------------|------------------------------------|------------|
| https://taphuan-statics3.csdl.edu.vn/ff/2024/05 | 5/06/25/64db | 4ee93bc92e093349b | ba25/6638e26a387b4d58f40a0e63.xlsx | <b>6 1</b> |
|                                                 | ී Lưu        | Tải form mẫu      |                                    |            |

Bước 7: Chọn lưu để bắt đầu tạo tài khoản

Bước 8: Trong quá trình tạo tài khoản, những thông tin bị lỗi sẽ hiển thị, tải file chứa thông tin bị lỗi để kiểm tra lỗi những nội dung nào, chỉnh sửa và thực hiện lại bước số 4.

Trong quá trình thực hiện, nếu đơn vị không thực hiện được, vui lòng liên hệ tổng đài hỗ trợ kỹ thuật 18008000 - Nhánh 2